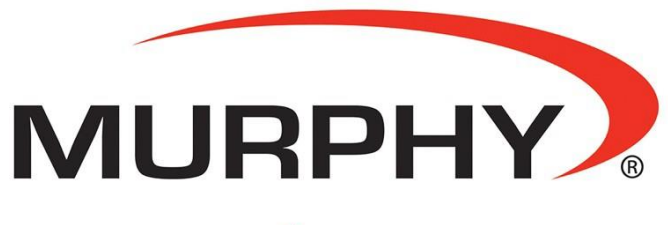

by **ENOVATION** CONTROLS

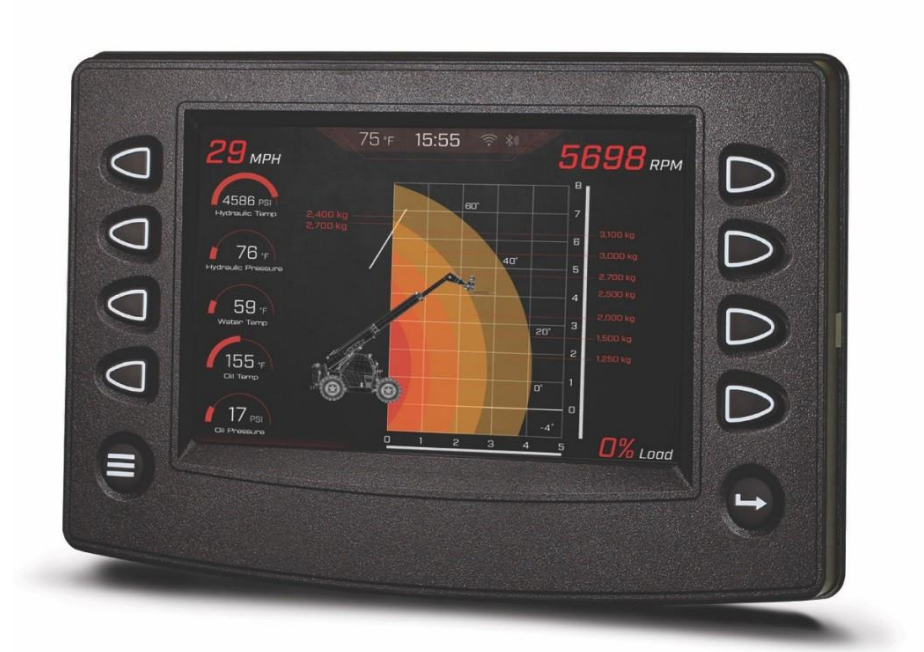

# PowerView<sup>®</sup> Model PV780B

Installation Manual

00-02-1019 2023-06-12 Section 78 To consistently bring you the highest quality, full-featured products, we reserve the right to change our specifications and designs at any time. The latest version of this manual can be found at enovationcontrols.com.

**Warranty** - A limited warranty on materials and workmanship is given with this Murphy product. A copy of the warranty may be viewed or printed by going to www.enovationcontrols.com/warranty

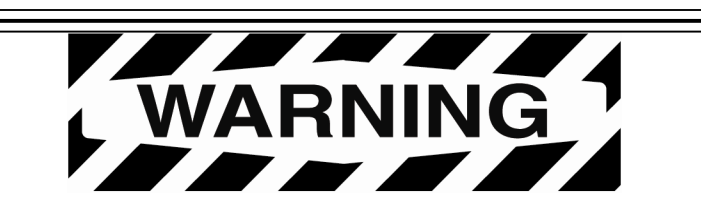

Please read the following information before installing.

## BEFORE BEGINNING INSTALLATION OF THIS MURPHY PRODUCT:

Read and follow all installation instructions.

Please contact Enovation Controls immediately if you have any questions.

## **Table of Contents**

| Hardware Installation               | 5 |
|-------------------------------------|---|
| Inspecting Package Contents         | 5 |
| PV780 Bracket for RAM Mount Option  | 7 |
| RAM Mount Options for PV780B        | 7 |
| Wiring Information                  | 9 |
| Pin Out Specifications              | 9 |
| Configuration Information           |   |
| Wiring Schematics – Right Connector |   |
| Wiring Schematics – Left Connector  |   |
| Specifications                      |   |
| Dimensions                          |   |
|                                     |   |

THIS PAGE INTENTIONALLY LEFT BLANK

## Hardware Installation

The following instructions will guide you through installing the PowerView display.

#### **Inspecting Package Contents**

Before attempting to install the product, it is recommended that you ensure all parts are accounted for and inspect each item for damage (which sometimes occurs during shipping). The items included in the box are:

PV780B unit

Installation kit – P/N 78-00-0638 includes:

- Four each machine screws and flat washers
- Four Nylock nuts
- Installation manual web reference insert

#### **Dash-Mounted Installation**

#### Tools needed.

- Drill with 5/32 in. size bit
- Jigsaw
- Wrench or socket 6-32 Nylock nuts (provided) to studs

#### Preparing the Dash

Determine the location of the PV708B in the dash. Use the Installation Template (included at the end of the manual) as a guideline to cut a hole in the dash to the specified dimensions. Drill holes where indicated on the template for the mounting screws.

**NOTE**: When using the paper template from the manual, if you downloaded this document from the Enovation Controls website, be aware that the pdf file may not automatically print to scale. When submitting the file for print, you will need to select None for Page Scaling. Check the accuracy of the printed template by verifying the measurements labeled on the template are correct.

If this manual was supplied with your product, the template will be correct.

#### **Mounting the Unit**

- 1. Place the back side of the display through the opening in the dash.
- 2. Use the four screws to line up the unit with the drilled holes.
- 3. Push the unit through the opening and screws through the drilled holes until the back of the case is flush.
- 4. Use the Nylock nuts provided to tighten unit to the dash. Use the appropriate wrench or socket to tighten. Torque lock nuts to 8-10 inch-pounds.

#### Flush Mounting the Dash

- 1. Cut the dash to allow for the display without bezel. Carefully follow the measurements of the included dash cut-out to ensure enough of the dash is available to properly secure the display. Torque the 6-32 Nylock nuts to 5 inch-pounds.
- 2. Place the display behind dash and line up the four mounting holes on the display with the holes in dash.

В

3. Install four bolts and tighten nuts.

#### **Mounting Options**

A = Elevated Mount with Bezel (78051574) / Ram Mount

B = Rear Mount

C = Flush Mount

#### **Support Bracket**

A special bracket supports the PV780 display with RAM mount C size components.

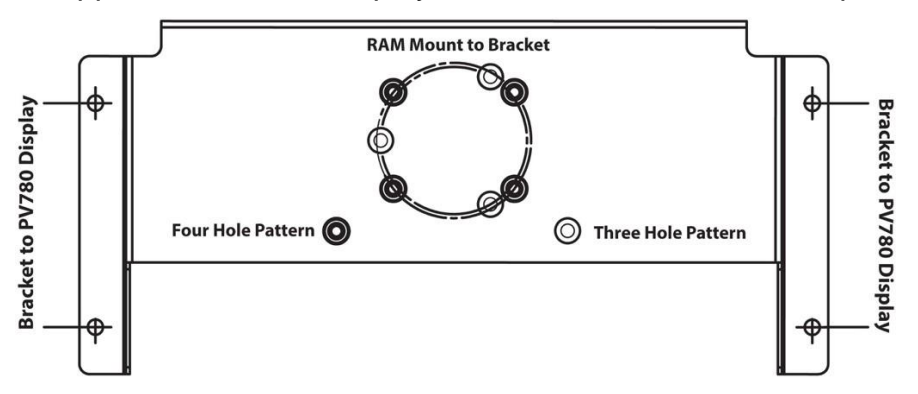

D

D

D

D

0

0

0

0

0

#### PV780 Bracket for RAM Mount Option

| Part Number | Description                                                       | Order Details                                       |
|-------------|-------------------------------------------------------------------|-----------------------------------------------------|
| 78001053    | Bracket and Screw Kit for PV780B Display (RAM mount not included) | Call your regional sales office or account manager. |

#### RAM<sup>™</sup> Mounts

The following mount accessories may be used with our Bracket and Screw Kit "78001053".

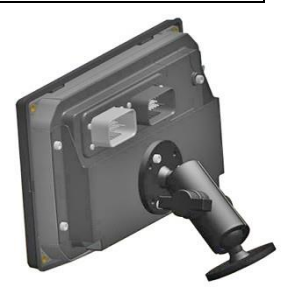

#### **RAM Mount Options for PV780B**

| Part Number | Description                         | Order Details               |
|-------------|-------------------------------------|-----------------------------|
| RAM-101U-B  | (2) 1.5 in. Balls with 2.25 in. Arm |                             |
| RAM-101U    | (2) 1.5 in. Balls with 4.5 in. Arm  |                             |
| RAM-101U-D  | (2) 1.5 in. Balls with 9 in. Arm    |                             |
| RAM-202U    | 1.5 in. Ball                        | Order on website:           |
| RAM-201U    | 4.5 in. Arm                         | nttp://tinyuri.com/indosyru |
| RAM-201U-D  | 9 in. Arm                           |                             |
| RAM-103U-B  | 1.5 in. Ball with 2.25 in. Arm      |                             |
| RAM-103U    | 1.5 in. Ball with 4.5 in. Arm       |                             |

## **Bracket Mounting Assembly**

#### Mounting with Kit # 78001295

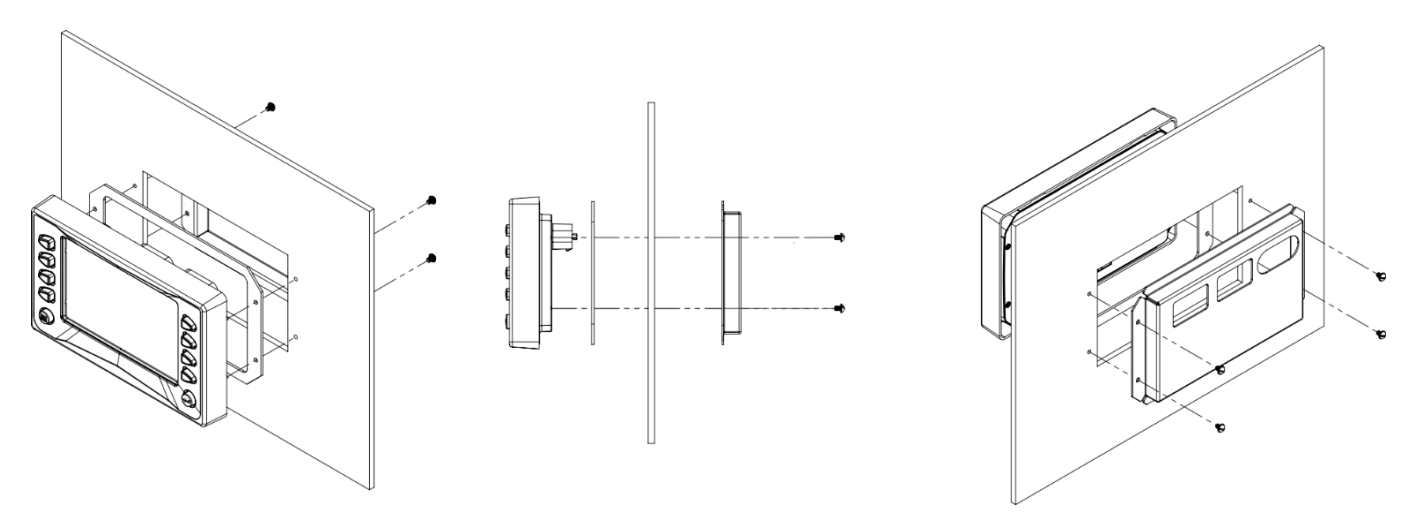

#### Available Accessories for the PV780B

| The following PV/80B | accessories are | available through | Enovation Controls: |
|----------------------|-----------------|-------------------|---------------------|
|                      |                 |                   |                     |

| Part Number | Description                            | Order Details |
|-------------|----------------------------------------|---------------|
| 78090098    | Programming Kit, PV780                 |               |
| 78051181    | Cover, PV780                           |               |
| 78001053    | Bracket Kit (screws included)          |               |
| 78001055    | Harness, Left Connector, USB           | Accessories   |
| 78001056    | Harness, Left Connector, Flying Leads  |               |
| 78001057    | Harness, Right Connector, Flying Leads |               |
| 78001017    | Harness, Right Connector, Development  |               |
| 78001018    | Harness, Left Connector, Development   |               |
| 78090069    | Harness, PV750 Conversion, Power/CAN   |               |
| 78051180    | Bezel, PV780                           | Service       |
| 78001295    | Kit, Mounting Bracket, PV780           |               |

## **Wiring Information**

## **Pin Out Specifications**

| Right Connector |                       |  |
|-----------------|-----------------------|--|
| 1               | Digital Input 1       |  |
| 2               | Analog Input 3        |  |
| 3               | Analog Input 2        |  |
| 4               | Analog Input 1        |  |
| 5               | CAN1 Low              |  |
| 6               | CAN1 High             |  |
| 7               | Battery               |  |
| 8               | Ground                |  |
| 9               | Analog Input 3 Ground |  |
| 10              | Analog Input 2 Ground |  |
| 11              | Analog Input 1 Ground |  |
| 12              | Digital Input 3       |  |
| 13              | Digital Input 2       |  |
| 14              | Frequency Output 1    |  |
| 15              | Ignition Input        |  |
| 16              | No Connect            |  |
| 17              | No Connect            |  |
| 18              | CAN2 Low              |  |
| 19              | CAN2 High             |  |
| 20              | Digital Input 4       |  |
| 21              | Digital Input 5       |  |
| 22              | Digital Output        |  |
| 23              | Frequency Output 2    |  |

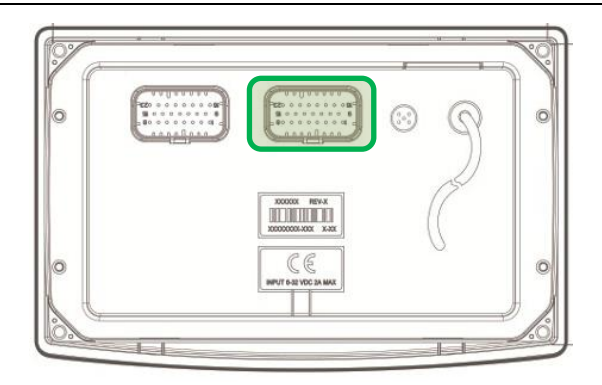

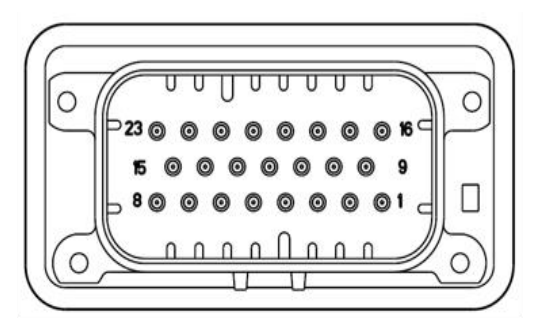

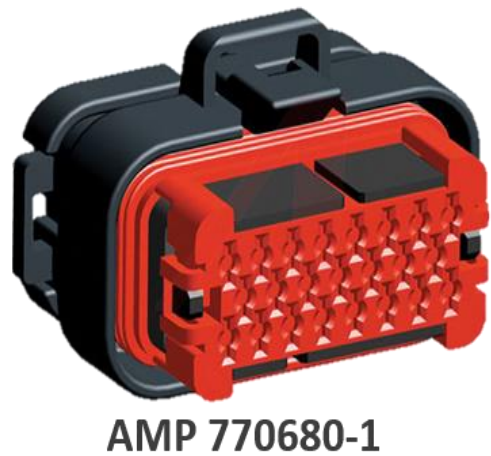

|    | Left Connector          |
|----|-------------------------|
| 1  | Video Input 1           |
| 2  | Video Input 2           |
| 3  | Video Input 3           |
| 4  | RS-485 High             |
| 5  | RS-485 Low              |
| 6  | No Connect              |
| 7  | No Connect              |
| 8  | No Connect              |
| 9  | Video Input 1<br>Ground |
| 10 | Video Input 2<br>Ground |
| 11 | Video Input 3<br>Ground |
| 12 | No Connect              |
| 13 | Frequency Input         |
| 14 | Frequency Return        |
| 15 | No Connect              |
| 16 | USB D-                  |
| 17 | USB D+                  |
| 18 | USB 5V                  |
| 19 | USB Ground              |
| 20 | USB Shield              |
| 21 | No Connect              |
| 22 | No Connect              |
| 23 | No Connect              |

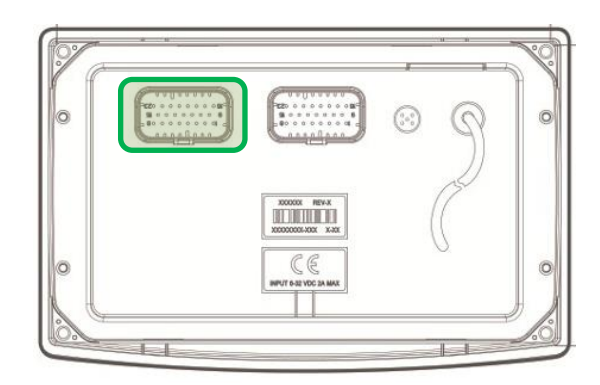

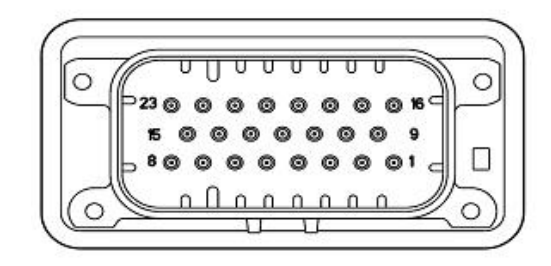

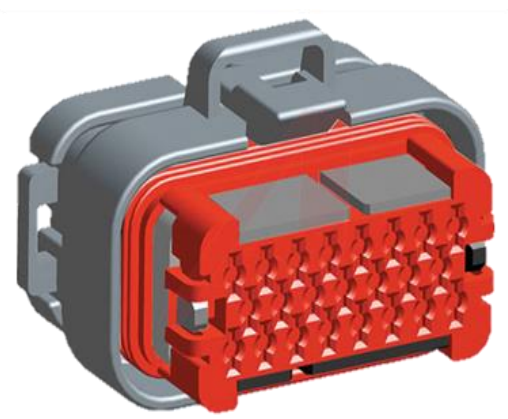

AMP 770680-4

| Ethernet (M12) Connector |                 |  |
|--------------------------|-----------------|--|
| 1                        | Ethernet TX+    |  |
| 2                        | Ethernet RX+    |  |
| 3                        | Ethernet TX-    |  |
| 4                        | Ethernet RX-    |  |
| 5                        | Ethernet Ground |  |

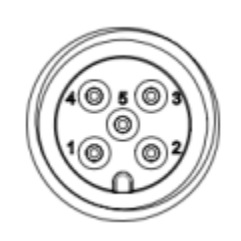

M-12, 5-pos, A-coded, Plastic Knurl Connector Only

**NOTE**: Ethernet connectivity is optional.

## **Configuration Information**

Follow these steps to download a custom configuration to the PV780B display:

| Step | Action                                                                                                    |
|------|----------------------------------------------------------------------------------------------------|
| 1    | Ensure that PowerVision is open on your computer.                                                                                                    |
| 2    | Connect the PV780B to the computer with the programming harness using either the USB pigtail or the USB on-the-go found on the left connector.<br><b>NOTE:</b> If PowerVision does not detect the display, go to the Adapter Properties. Select IPV4 properties, then change the IP address to 192.168.0.1 and the Subnet mask to 255.255.255.0. |
| 3    | Create your custom configuration file within PowerVision.                                                                                                    |
| 4    | Deploy the configuration file to the PV780B.                                                                                                    |

Follow these steps to download a custom configuration using a USB drive:

| Step | Action                                                                                                    |
|------|----------------------------------------------------------------------------------------------------|
| 1    | Create your custom configuration file within PowerVision.                                                                                                    |
| 2    | Save the file to a USB drive.                                                                                                    |
| 3    | Connect the USB drive to the USB port on the pigtail or on the USB on-the-go connector provided with the programming kit.                                                                            |
| 4    | Turn off the PV780B and turn it back on while holding down the bottom right key.<br>Continue to hold the button a few more seconds, then release once the screen<br>has entered into the bootloader. |
| 5    | Use the corresponding keys to the up/down arrows to find the desired file. Use the corresponding right arrow key to select and continue. The right arrow turns green; press again to confirm.        |
| 6    | When the installation is complete, a check mark is displayed in the middle of the screen. The PV780B will power cycle and boot to the new configuration.                                             |

#### Wiring Schematics – Right Connector

**WARNING**: Failure to install the unit per the specified wiring diagrams may cause damage to the unit. **DO NOT** connect power to the video ground. Warranty is void for damage caused by incorrect wiring.

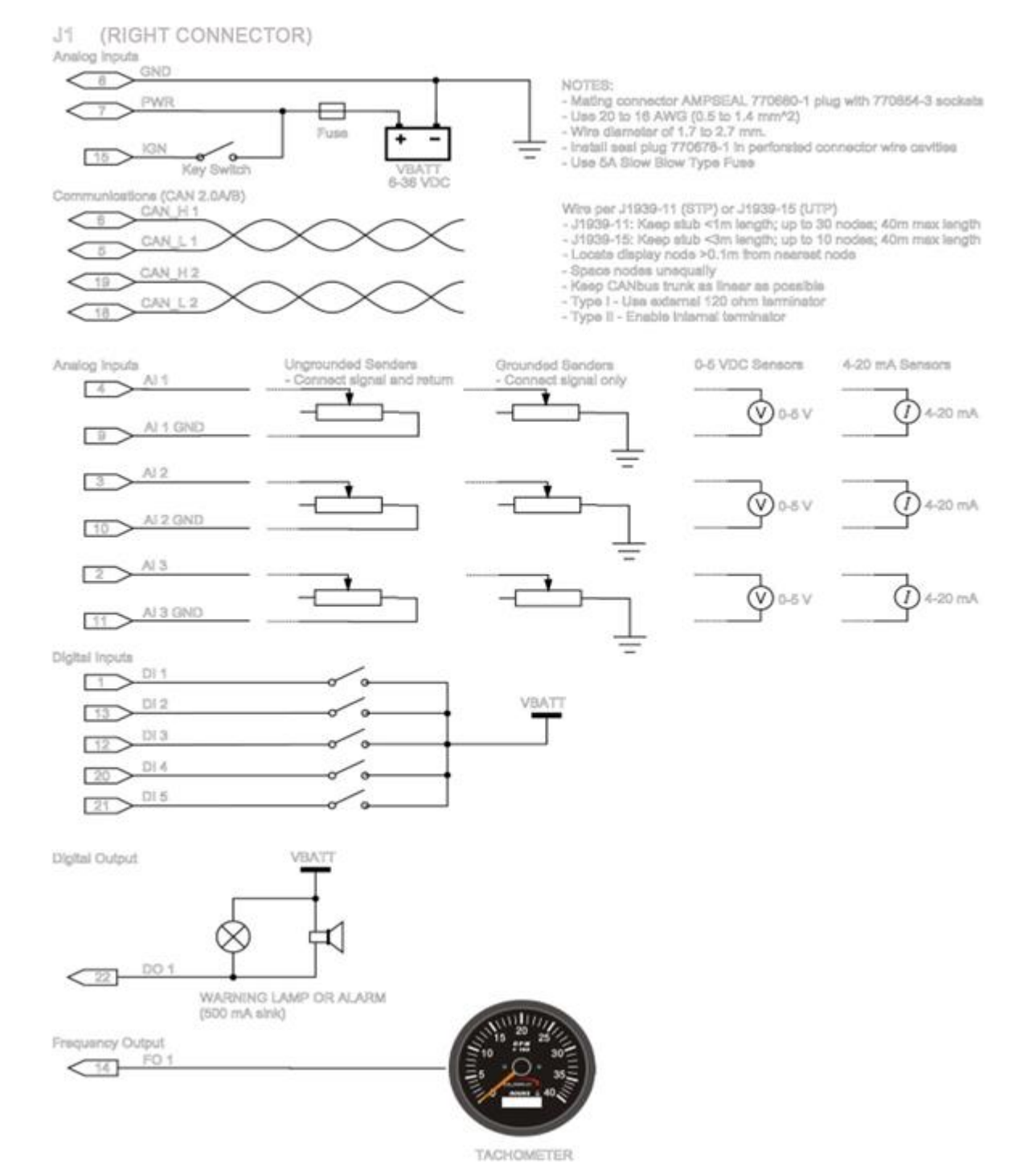

#### Wiring Schematics – Left Connector

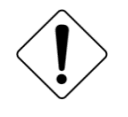

**WARNING**: Failure to install the unit per the specified wiring diagrams may cause damage to the unit. **DO NOT** connect power to the video ground. Warranty is void for damage caused by incorrect wiring.

J2 (LEFT CONNECTOR)

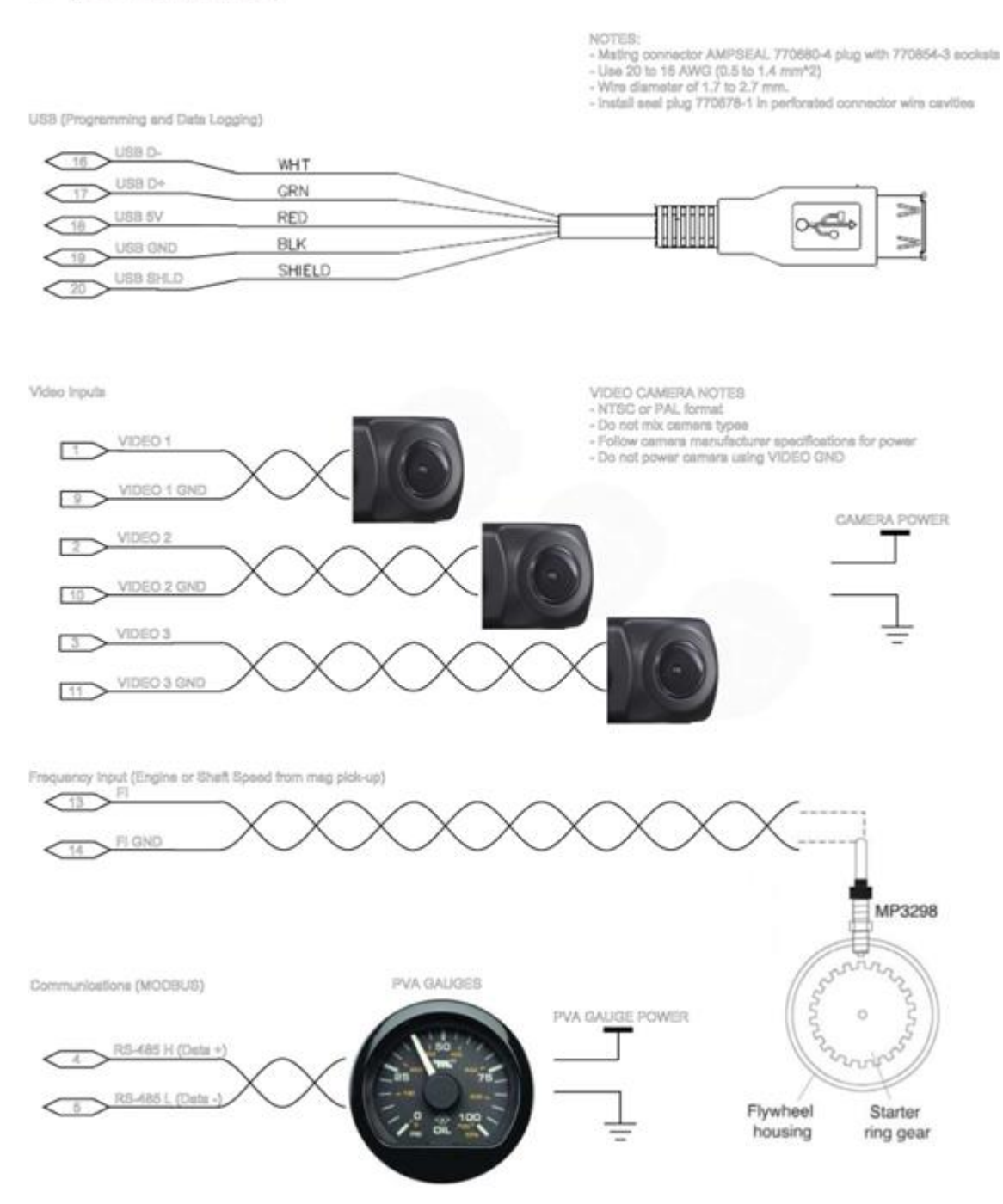

## Specifications

| Computing        |                                                                        |  |
|------------------|------------------------------------------------------------------------|--|
| Main Processor:  | Renesas R-Car M2, 32-Bit Arm Cortex A15 Processor @ 1.5 GHz            |  |
| Operating Sys:   | QNX <sup>®</sup> Real-time Operating System                            |  |
| Storage:         | 8GB Flash memory for Operating System, Application and Configuration   |  |
| Ram:             | 512 Mb DDR3-SDRAM                                                      |  |
| Graphics:        | Renesas graphics processor                                             |  |
| Displays         |                                                                        |  |
| Туре:            | 7" (178 mm), LVDS TFT LCD with LED backlight, 24-Bit color             |  |
| Resolution:      | WVGA, 800 x 480 pixels                                                 |  |
| Contrast Ratio:  | 600:1 (typical)                                                        |  |
| Brightness:      | 1000 cd/m <sup>2</sup>                                                 |  |
| Surface:         | Anti-glare, hard coating                                               |  |
| Touch Panel:     | Projected capacitive (PCAP) with Glove touch                           |  |
| Keypad:          | 10 tactile configurable soft keys with white LED backlight             |  |
| Hardware         |                                                                        |  |
| Real-time Clock: | With battery backup                                                    |  |
| Connectors:      | (2) Ampseal 23 pin<br>(1) M12, 5-pin<br>(1) USB pigtail                |  |
| Video Inputs:    | (3) NTSC/PAL (Single channel viewable)                                 |  |
| Communication    |                                                                        |  |
| CAN:             | (2) CAN 2.0B according to ISO-11898-2, J1939 and proprietary messaging |  |
| Serial:          | (1) RS-485 serial (Modbus: Master/Slave)                               |  |
| USB:             | (2) USB 2.0 Full Speed Host                                            |  |
| Ethernet:        | (1) Ethernet 10/100 Base-T (Optional: 78700628 Only)                   |  |
| Wi-Fi:           | 802.11 b/g radio (Optional: 78700628 Only)                             |  |
| Bluetooth:       | Fully Integrated Bluetooth 2.1, Class 1 (Optional: 78700628 Only)      |  |

| Electrical            |                                                                                                    |
|-----------------------|----------------------------------------------------------------------------------------------------|
| Operating Volts:      | 6-36 VDC, Reverse polarity protected                                                                                                    |
| Power<br>Consumption: | 11W @ 12V with Full Backlight<br>13W @ 24V with Full Backlight                                                                                                    |
| Outputs:              | <ul><li>(1) 500 mA Switched Low-side</li><li>(1) Frequency Output (2Hz – 3KHz)</li></ul>                                                                                                    |
| Inputs:               | <ul> <li>(3) Analog 0-5 VDC, 4-20mA, Resistive, 10-bit resolution</li> <li>(5) Discrete digital, active high</li> <li>(1) Frequency In (2Hz – 10KHz) 5V pk-pk min, 49V pk-pk max</li> </ul> |

## Dimensions

Measurements shown in inches (mm)

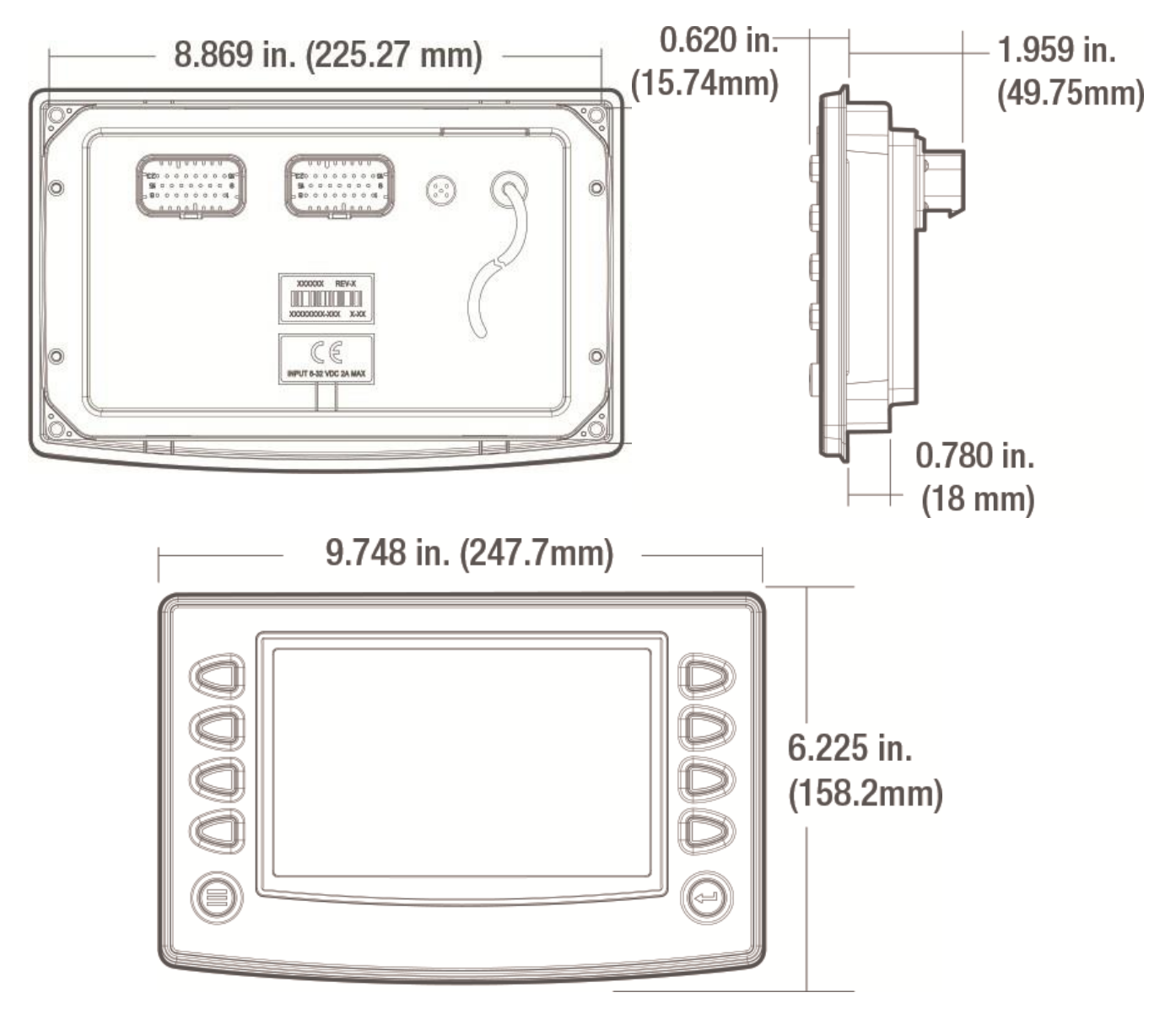

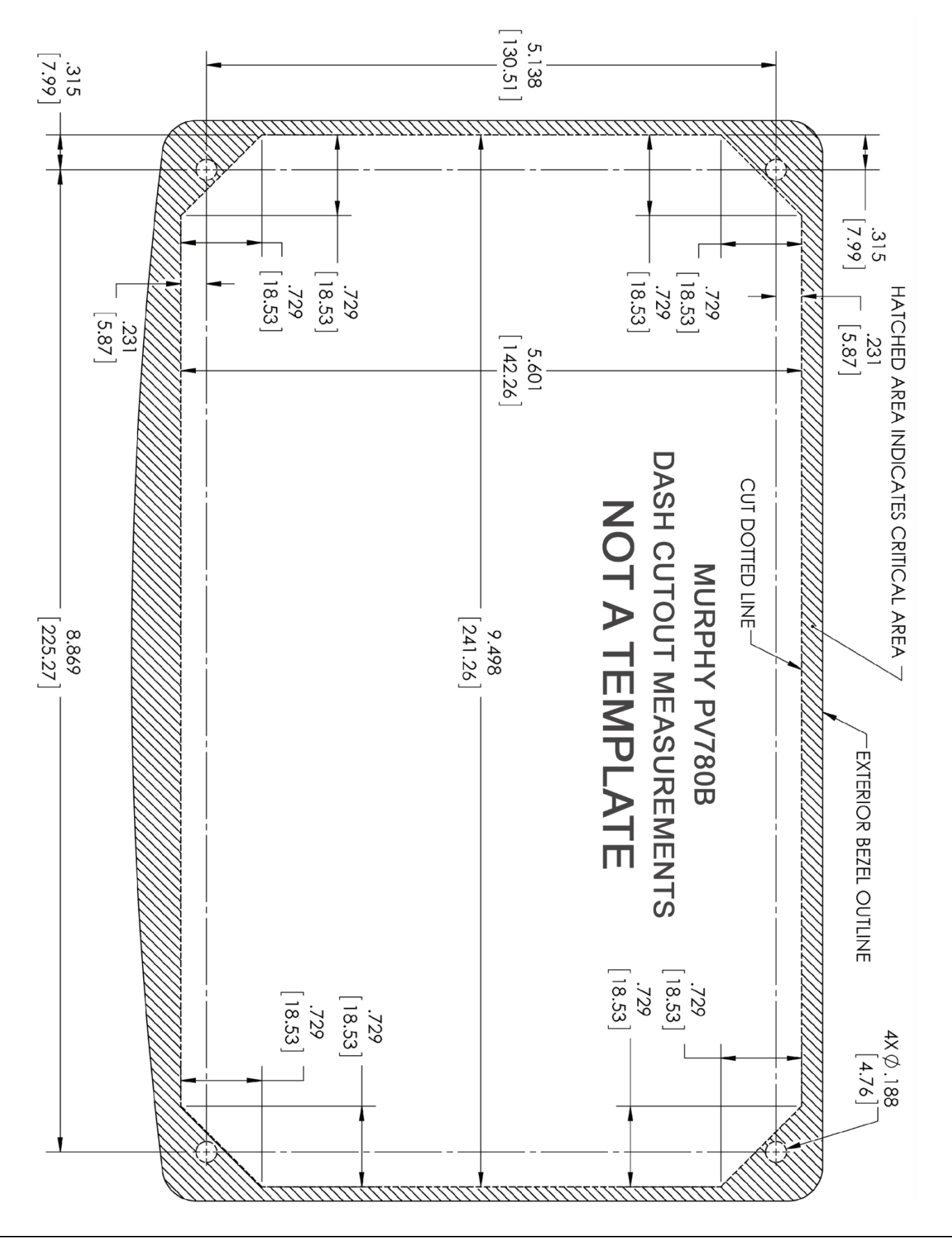

In order to consistently bring you the highest quality, full-featured products, we reserve the right to change our specifications and designs at any time. MURPHY products and the Murphy logo are registered and/or common law trademarks of Enovation Controls, LLC. This document, including textual matter and illustrations, is copyright protected by Enovation Controls, LLC, with all rights reserved. (c) 2021 Enovation Controls, LLC. A copy of the warranty may be viewed or printed by going to www.enovationcontrols.com/warranty

ENOVATION CONTROLS CORPORATE HEADQUARTERS 5311 S 122ND EAST AVENUE TULSA, OK 74146

ENOVATION CONTROLS LTD. – UNITED KINGDOM CHURCH ROAD LAVERSTOCK SALISBURY SP1 10Z UK

SUN MURPHY INTERNATIONAL TRADING (SHANGHAI) CO., LTD B15 ROOM, 6# BUILDING, 351 SIZHUAN ROAD SONGJIANG DISTRICT, SHANGHAI 201601, CHINA

Contact Us:

可出55

ENOVATION CONTROLS INDIA PVT. LTD. PLOT NO. 146, SECTOR 10, PCNTDA BHOSARI, PIMPRI CHINCHWAD PUNE - 411026 MAHARASHTRA, INDIA

#### **U.S. SALES & SUPPORT**

PHONE: 918 317 4100 EMAIL: SALES@ENOVATIONCONTROLS.COM WWW.ENOVATIONCONTROLS.COM INTERNATIONAL SALES & SUPPORT

EUROPE, MIDDLE EAST, AFRICA PHONE: +44 1722 410055 EMAIL: EMEASALES@ENOVATIONCONTROLS.COM

CHINA PHONE: +86 21 6237 5885 EMAIL: APACSALES@ENOVATIONCONTROLS.COM INDIA

PHONE: +91 91581 37633 EMAIL: INDIASALES@ENOVATIONCONTROLS.COM

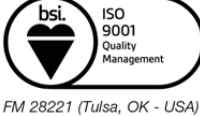

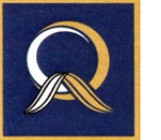

FM 29422 (UK)

1022QAP07 (India)